## GUÍA DE DESCARGA E INSTALACIÓN DE LA LIBRERÍA DE ARCHIVOS CAD DE LAS INTERFASES DINÁMICAS 3.0 PARA DENTALWINGS

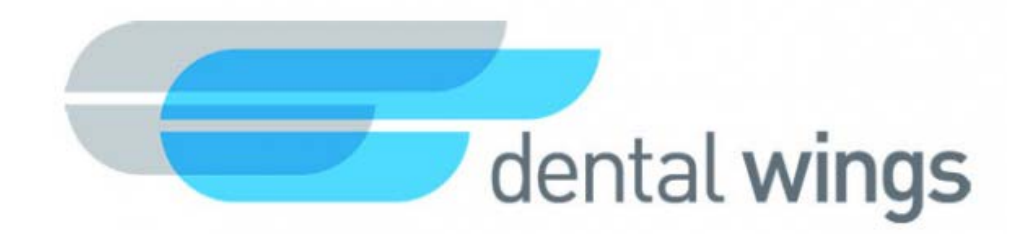

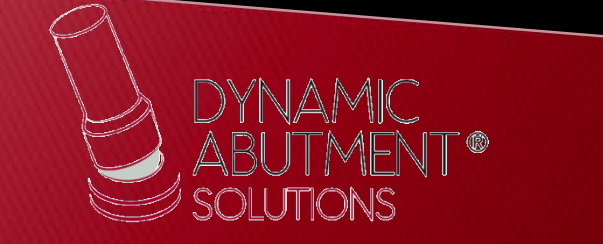

1. Solicitar los archivos al siguiente mail: <u>spain@dynamicabutment.com</u> incluyendo sus datos de contacto. Entrar en el Dropbox facilitado por Dynamic Abutment Solutions y copiar la carpeta "DAS\_DW\_V3.zip".

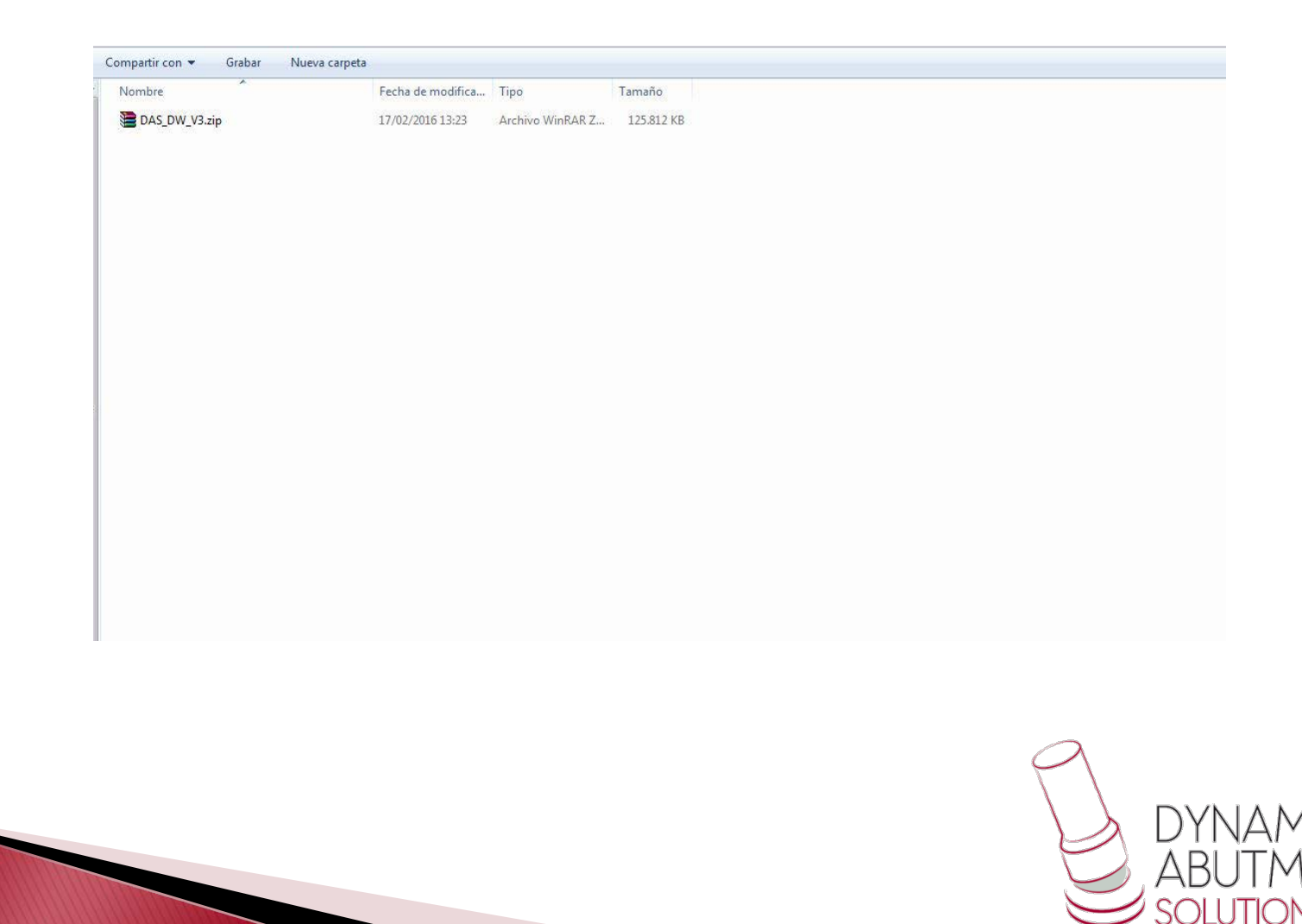

2. Pegar el archivo .rar y descomprimirlo en el sitio que desee, como por ejemplo en el escritorio

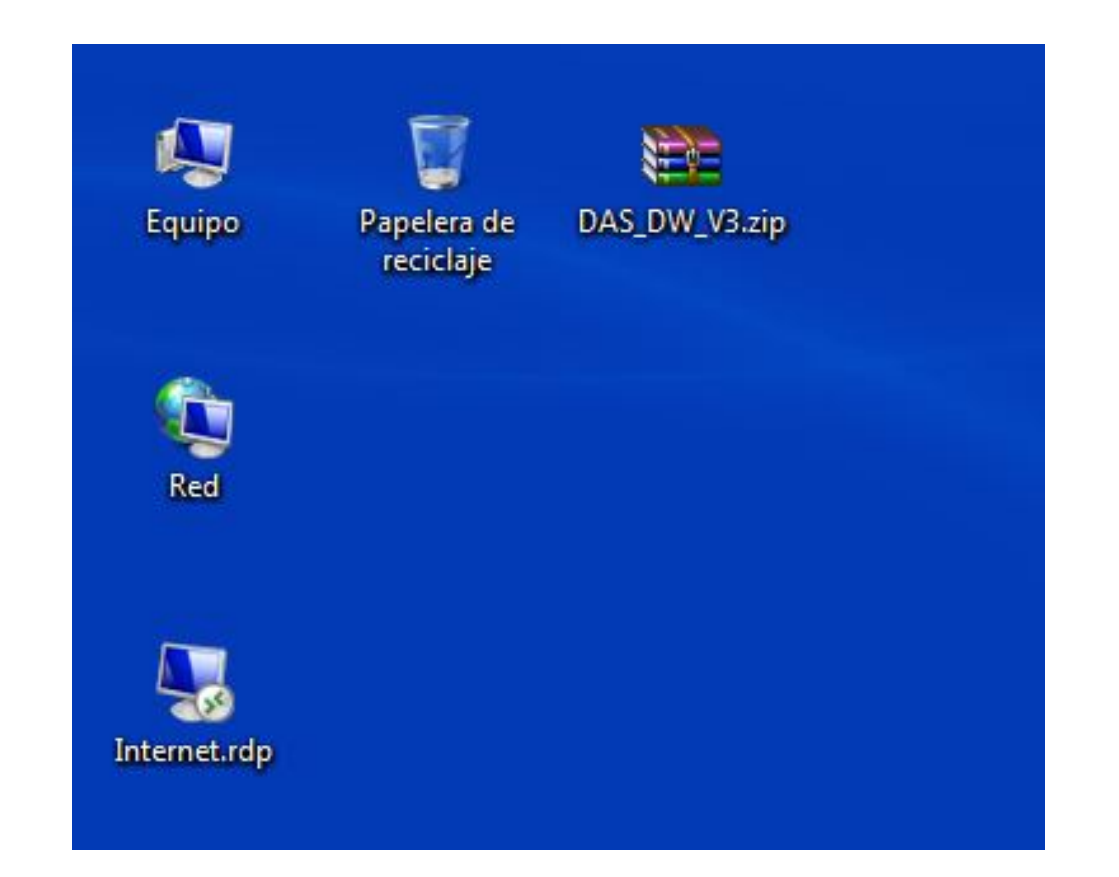

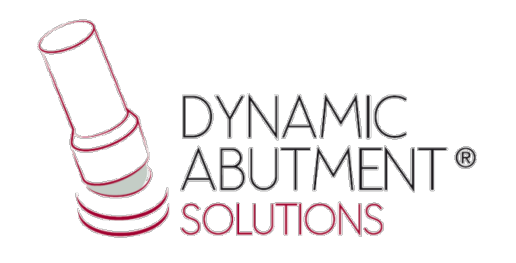

## 3. Iniciar Dentalwings y seleccionar"Implant Kit".

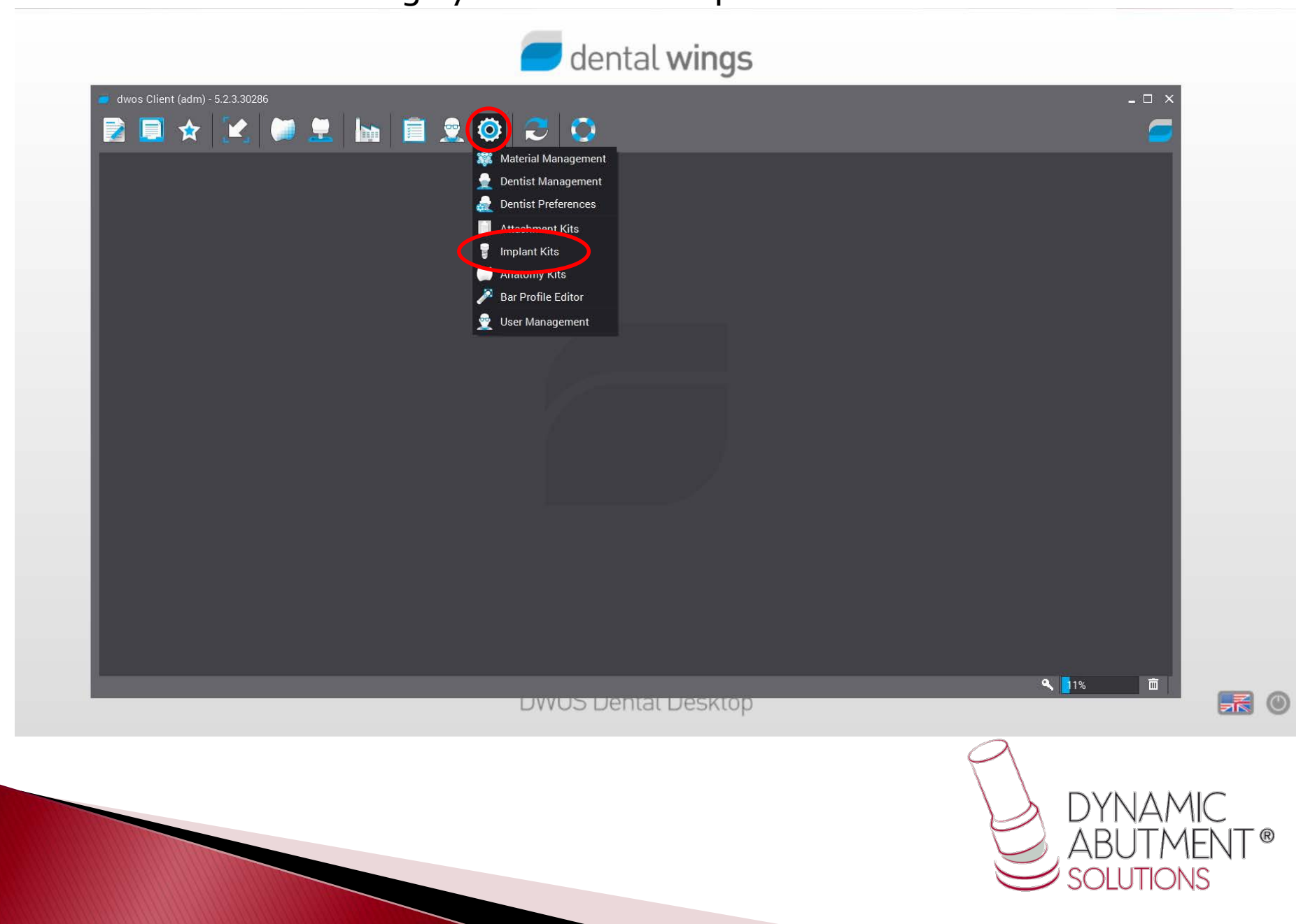

## 4. Hacer click sobre el signo"+" y seguidamente click en "Import Implant Maufacturer Kits".

|                                                                                                    | 🟉 dental <b>wings</b> |                                 |    |
|----------------------------------------------------------------------------------------------------|-----------------------|---------------------------------|----|
| <ul> <li>dwos Client (adm) - 5.2.3.30286</li> <li>dwos Client (adm) - 5.2.3.30286</li> <li>model add the second second seco</li></ul> |                       | - □ ×                           |    |
| <ul> <li>&gt; ■ DYNAMIC ABUTMENT SOLUTIONS V3</li> <li>&gt; ✓ Straumann</li> </ul>                                                                                                    | s Editor              |                                 |    |
| + - Y ×<br>New manufacturer<br>Import Implant Kit<br>Import Implant Manufacturer Kits                                                                                                    | DVVOS Dental Desktop  | Clip panes View Types           |    |
|                                                                                                    |                       | DYNAMIC<br>ABUTMEN<br>SOLUTIONS | T® |

## 5. Seleccionar el archivo "DAS\_DW\_VO3.zip" e immediatamente se iniciará la descarga de la librería, esto puede llevar unos minutos.

| dental wings                                                                                                    |                                   |
|----------------------------------------------------------------------------------------------------|-----------------------------------|
| <ul> <li>dwos Client (adm) - 5.2.3.30286</li> <li></li></ul>                                                                              | - □ ×                             |
| DYNAMIC ABUTMENT SOLUTIONS V3 Straumann Open Look In: Nueva carpeta EDAS_DVL_V3.zip File Name: File Name: File Sof Type: .zip Open Cancel |                                   |
| + - Y × DWUS Dental Desktop                                                                                                    | Clip panes View Types             |
|                                                                                                    | DYNAMIC<br>ABUTMENT®<br>SOLUTIONS |

6. La librería de las interfases con sus components está lista para su uso. El nombre de la librería es "Dynamic Abutment Solutions V3" y la codificación empieza con "DAS" y luego la marca y modelo del implante.

| 🥃 dwos Client (adm) - 5.2.3.30286 |                     | _ 🗆 ×                                                                                                    |
|-----------------------------------|---------------------|----------------------------------------------------------------------------------------------------|
| 📘 🔁 🛧 💌 💭 🛄 📋 🦉                   | 🚳 🎅 📀               |                                                                                                    |
| Implant Kita Editor ×             |                     |                                                                                                    |
|                                   |                     |                                                                                                    |
| ✓                                 | ant Kits Editor     |                                                                                                    |
| DAS_E_0001_NR                     |                     |                                                                                                    |
| DAS_E_0001_R                      |                     |                                                                                                    |
| DAS_E_0002_NR                     |                     | and the second second se |
| DAS_E_0002_R                      |                     |                                                                                                    |
| DAS_E_0003_NR                     |                     |                                                                                                    |
| DAS_E_0003_R                      |                     |                                                                                                    |
| DAS_E_0004_NR                     |                     |                                                                                                    |
| DAS_E_0004_R                      |                     |                                                                                                    |
| DAS_E_0005_NR                     |                     |                                                                                                    |
| DAS_E_0005_R                      |                     |                                                                                                    |
| DAS_E_0006_NR                     |                     |                                                                                                    |
| DAS_E_0006_R                      |                     | and the second second se |
| DAS_E_0007_NR                     |                     | and the second second se |
| DAS_E_0007_R                      |                     | and the second second se |
| DAS_E_0008_R                      |                     |                                                                                                    |
| DAS_E_0009_NR                     |                     |                                                                                                    |
| DAG E 0000 B                      |                     |                                                                                                    |
| + - Ÿ ×                           |                     | Clip panes View Types                                                                                                    |
|                                   |                     | ۵ 10% 🖻 📃                                                                                                    |
|                                   | DWUS Dental Desktop |                                                                                                    |

Nota: si desea puede borrar el archivo .zip.

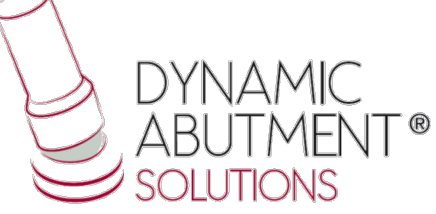

7. Nota: Si ya tiene instalada una versión de la biblioteca de DAS (V1 o V2), borrar completamente los archivos e instale la nueva librería siguiendo las instrucciones.

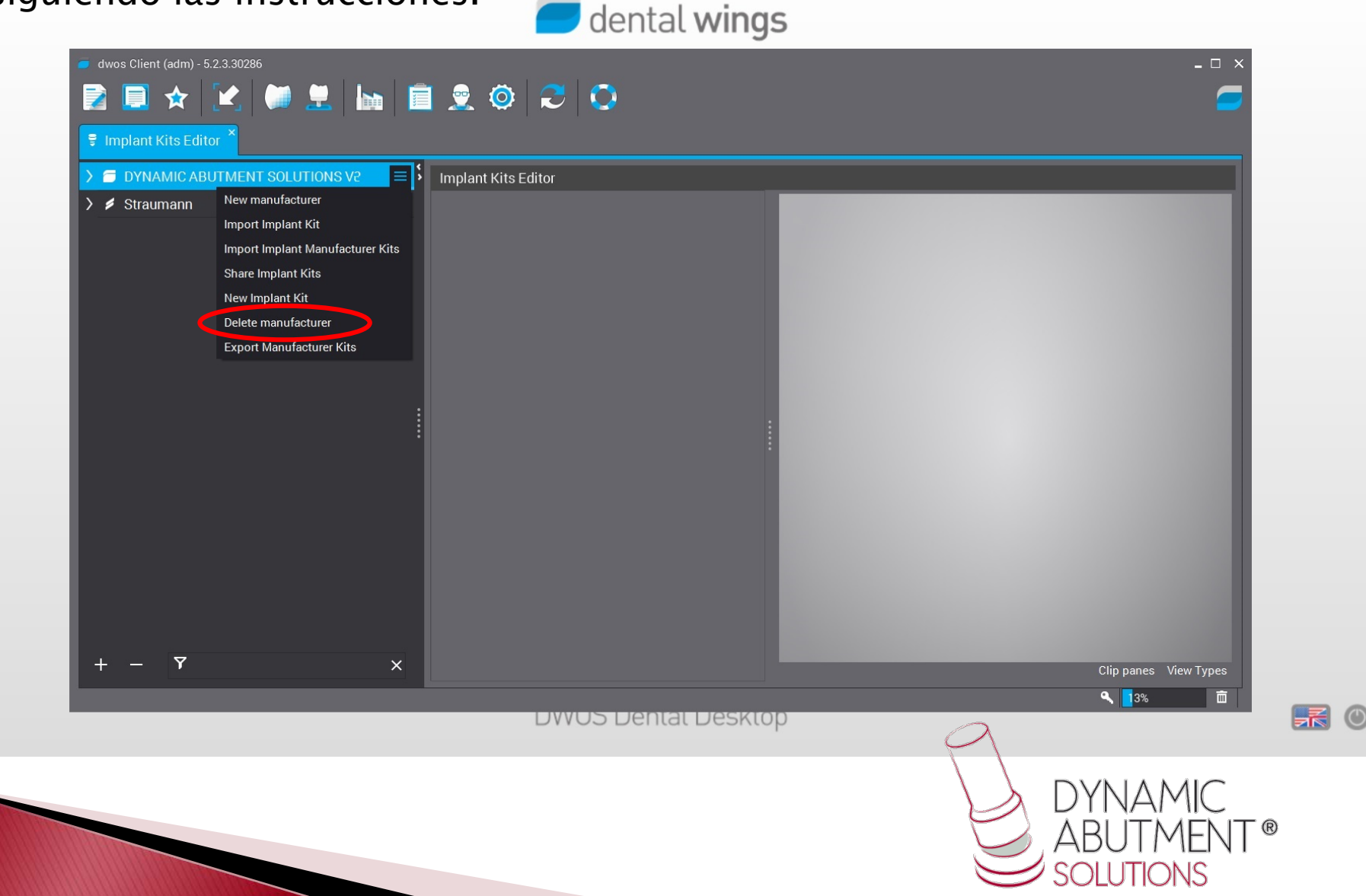